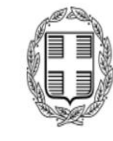

ΕΛΛΗΝΙΚΗ ΔΗΜΟΚΡΑΤΙΑ Υπουργείο Πολιτισμού
Γενική Γραμματεία Σύγχρονου Πολιτισμού

portal.culture.gov.gr

## ΟΔΗΓΙΕΣ ΥΠΟΒΟΛΗΣ ΠΡΟΤΑΣΗΣ ΕΠΙΧΟΡΗΓΗΣΗΣ ΓΙΑ ΤΟ ΠΡΟΓΡΑΜΜΑ ΔΗΜΙΟΥΡΓΙΚΗ ΕΛΛΑΔΑ

- √ Προαπαιτούμενα για την υποβολή πρότασης
   επιχορήγησης
- √ Επισύναψη υποχρεωτικών αρχείων
- √ Οριστική υποβολή πρότασης

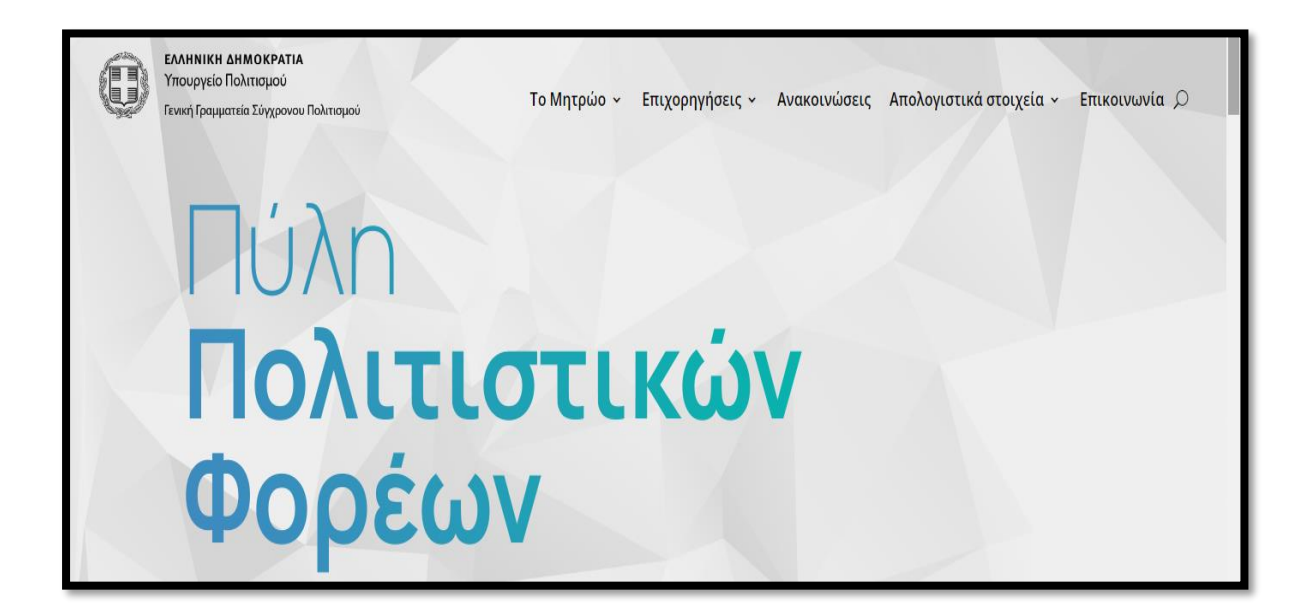

# Επικαιροποίηση: Ιανουάριος 2025

| ΔΙΕΥΘΥΝΣΗ ΠΟΛΙΤΙΣΤΙΚΩΝ ΔΡΑΣΕΩΝ ΚΑΙ ΕΠΟΠΤΕΙΑΣ | | ΔΙΕΥΘΥΝΣΗ ΗΛΕΚΤΡΟΝΙΚΗΣ ΔΙΑΚΥΒΕΡΝΗΣΗΣ |

## ΒΗΜΑ 1° :ΠΡΟΑΠΑΙΤΟΥΜΕΝΑ ΓΙΑ ΤΗΝ ΥΠΟΒΟΛΗ ΠΡΟΤΑΣΗΣ ΕΠΙΧΟΡΗΓΗΣΗΣ

# Ποιν ξεκινήσετε την επισύναψη των ποοαπαιτούμενων αοχείων και τη συμπλήρωση της φόρμας, θα ποέπει να λάβετε υπόψη τα εξής:

- Τα προαπαιτούμενα αρχεία πρέπει να είναι ξεχωριστά αρχεία, της μορφής pdf (όχι με κατάληξη .PDF, όχι jpg ή word) και να φέρουν σφραγίδα και υπογραφή
- Φορείς που έχουν επισυνάψει ορισμένα από τα αρχεία τα προηγούμενα έτη γιατί συμμετείχαν σε προηγούμενες προσκλήσεις, δεν χρειάζεται να τα επισυνάψουν εκ νέου. Αν ωστόσο επιθυμούν επικαιροποίηση των στοιχείων των αρχείων αυτών, αποστέλλουν e-mail στο <u>dpde@culture.gr</u> και ζητούν αντικατάσταση.
- Νεοσύστατοι φορείς έχουν υποχρέωση επισύναψης του επιχειρησιακού σχεδίου ενώ για τους καλλιτεχνικούς και οικονομικούς απολογισμούς υπάρχει υποχρέωση υποβολής για το επόμενο έτος από το έτος ίδρυσης τους (π.χ. φορείς που ιδρύθηκαν το 2023, έχουν υποχρέωση να υποβάλλουν καλλιτεχνικό απολογισμό για το 2024). Σε περίπτωση που ο φορέας έχει επιχορηγηθεί κατά το έτος ίδρυσης του, τότε έχει υποχρέωση υποβολής οικονομικού απολογισμού για το έτος ίδρυσης.
- Ο καλλιτεχνικός και οικονομικός απολογισμός της δράσης δεν πρέπει να συγχέεται με τον καλλιτεχνικό και οικονομικό απολογισμό στην ταυτότητα του φορέα. Ο καλλιτεχνικός και οικονομικός απολογισμός της δράσης αφορά στην υλοποίηση της συγκεκριμένης καλλιτεχνικής δραστηριότητας ενώ καλλιτεχνικός και οικονομικός απολογισμός στην ταυτότητα του φορέα αφορά τη συνολική ετήσια δραστηριότητα του φορέα.

- Η συμπλήρωση και μόνο της φόρμας των δράσεων δεν αρκεί για να ολοκληρωθεί η διαδικασία για φορέα που έχει επιχορηγηθεί. Θα πρέπει απαραιτήτως να έχουν επισυναφθεί ο καλλιτεχνικός και οικονομικός απολογισμός διαφορετικά ο φορέας δεν θα έχει πρόσβαση στην φόρμα υποβολής πρότασης.
- Το μέγεθος των αρχείων έχει ως εξής:

α) Αρχεία στην ταυτότητα του φορέα (οικονομικός απολογισμός – 1mb,
 καλλιτεχνικός απολογισμός – 3mb, επιχειρησιακό σχέδιο – 3mb).

β) Αρχεία στην υποβολή δράσεων (οικονομικός απολογισμός – 3mb, καλλιτεχνικός απολογισμός – 3mb)

β) Αρχεία στην υποβολή πρότασης (Αναλυτικό σκεπτικό και περιγραφή της πρότασης – 4 mb, πίνακας συμμετεχόντων-1mb, βιογραφικά βασικών συντελεστών-2mb, προϋπολογισμός-1mb).

- Σε περίπτωση που το μέγεθος των αρχείων είναι μεγαλύτερο, θα πρέπει να γίνει σμίκρυνση σε κάποιο από τα δωρεάν προγράμματα που υπάρχουν στο διαδίκτυο. Σε περίπτωση που το μέγεθος των αρχείων είναι σχεδόν στο όριο, προτείνεται σμίκρυνσή τους καθώς έχει παρατηρηθεί ότι κατά τη διαδικασία 'κατεβάσματος' (download) ή 'ανεβάσματος' (upload) των αρχείων μεγαλώνει το μέγεθος τους.
- Τα πεδία θα πρέπει να συμπληρώνονται με πεζά γράμματα και όχι με κεφαλαία (πλην όσων απαιτείται να είναι κεφαλαία)
- Ποοκειμένου να αποθηκευτούν τα στοιχεία που έχετε καταχωρίσει θα πρέπει να έχετε συμπληρώσει όλα τα υποχρεωτικά πεδία με τον τρόπο που αναφέρεται στις οδηγίες και να επιλέξετε απαραιτήτως επιβεβαίωση μετά την αρχική προσωρινή αποθήκευση.

#### Ποοκειμένου να υποβάλετε πρόταση επιχορήγησης πρέπει:

- ο Φοφέας σας να είναι εγγεγφαμμένος στο Μητφώο Πολιτιστικών Φοφέων.
   Οδηγίες για την εγγφαφή θα βφείτε στον Οδηγό Μητφώου Πολιτιστικών
   Φοφέων (portal.culture.gov.gr/diadikasia-engrafis-sto-mitroo-politistikon-foreon/)
- Να υποβάλετε:
  - ετήσιους καλλιτεχνικούς απολογισμούς για τα έτη 2022, 2023 και
     2024
  - ετήσιους οικονομικούς απολογισμούς για τα έτη 2022 και 2023
  - επιχειοησιακό σχέδιο 2025
  - καλλιτεχνικό και οικονομικό απολογισμό για όσες δράσεις
     επιχορηγήθηκαν από Δημόσιο Φορέα την τελευταία τριετία (μόνο στην περίπτωση που υφίσταται επιχορήγηση)

Προκειμένου να υποβάλλετε καλλιτεχνικούς και οικονομικούς απολογισμούς καθώς και το επιχειρησιακό σχέδιο, επιλέγετε «Είσοδος -Εγγραφή» στην αρχική σελίδα της Πύλης Πολιτιστικών Φορέων και καταχωρείτε το όνομα χρήστη και τον κωδικό σας. Με την επιλογή σύνδεση, βλέπετε τα στοιχεία του φορέα.

|   |                                                                                       |                                                                  | Είσοδος - Εγγραφή |
|---|---------------------------------------------------------------------------------------|------------------------------------------------------------------|-------------------|
| ( | ΕΛΛΗΝΙΚΗ ΔΗΜΟΚΡΑΤΙΑ<br>Υπουργείο Πολιτισμού<br>Γενική Γραμματεία Σύγχρονου Πολιτισμού | Το Μητρώο 👻 Επιχορηγήσεις 👻 Ανακοινώσεις Απολογιστικά στοιχεία 👻 | Επικοινωνία Ο     |
|   |                                                                                       | Όνομα Χρήστη ή E-mail                                            |                   |
|   |                                                                                       |                                                                  |                   |
|   |                                                                                       | κωδικός                                                          |                   |
|   |                                                                                       | Θ                                                                |                   |
|   |                                                                                       | Θέλω να παραμείνω συνδεδεμένος σε                                |                   |
|   |                                                                                       | Σύνδεση Εγγραφή                                                  |                   |

Στη συνέχεια, επιλέγετε «Συνημμένα» και «Ταυτότητα φορέα».

| Ταυτότητα Φορέα    | Δράσεις | Υποβολή δράσης  | Προτάσεις | Όλη η Ελλάδα ένας Πολιτισμός |
|--------------------|---------|-----------------|-----------|------------------------------|
| Δημιουργική Ελλάδα | Συνημμά |                 |           |                              |
|                    |         | Ταυτότητα Φορέα | ο Δράσεις |                              |
|                    |         |                 |           |                              |

Στην επισύναψη των αρχείων, επιλέγετε για κάθε καλλιτεχνικό και οικονομικό απολογισμό το έτος και ακολούθως από την επιλογή αρχείου, επιλέγετε το αρχείο που επιθυμείτε να αναρτηθεί. Εφόσον έχετε επιλέξει τα αρχεία που θέλετε να αναρτηθούν επιλέγετε «Επισύναψη».

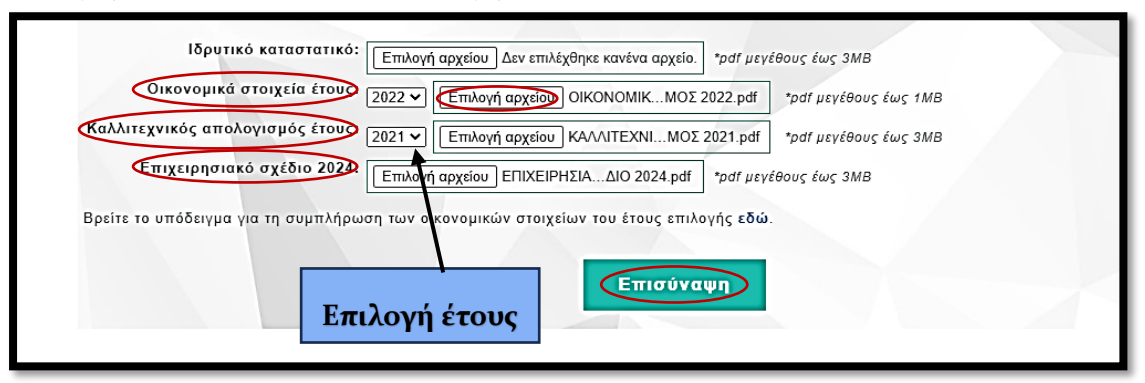

Εάν τα αρχεία πληρούν τις προδιαγραφές που προαναφέρθηκαν, τότε βγαίνει μήνυμα για την επιτυχή επισύναψη του αρχείου ή των αρχείων που έχετε επισυνάψει.

| Ταυτότητα Φορέα             | Δράσεις                          | Υποβολή δράσης                                       | Προτάσεις                                   | Όλη η Ελλάδα ένας Πολιτισμός                              |
|-----------------------------|----------------------------------|------------------------------------------------------|---------------------------------------------|-----------------------------------------------------------|
| Δημιουργική Ελλάδα          | Συνημμέ                          | ένα                                                  |                                             |                                                           |
|                             |                                  |                                                      |                                             |                                                           |
|                             |                                  |                                                      |                                             |                                                           |
|                             |                                  |                                                      | 0000(-)                                     |                                                           |
| Έχετε επισυ<br>Έχετε επισυν | νάψει τα οικον<br>άψει τον καλλι | νομικά στοιχεία του έτους<br>ιτεχνικό απολογισμό του | : 2022 με τίτλο: eco<br>έτους 2021 με τίτλο | nomicData_AM_177_2022.pdf<br>b: artReview_AM_177_2021.pdf |

Ακολούθως, επιλέγετε ανανέωση ή F5 προκειμένου να γίνει η σχετική ενημέρωση για την επισύναψη των αρχείων.

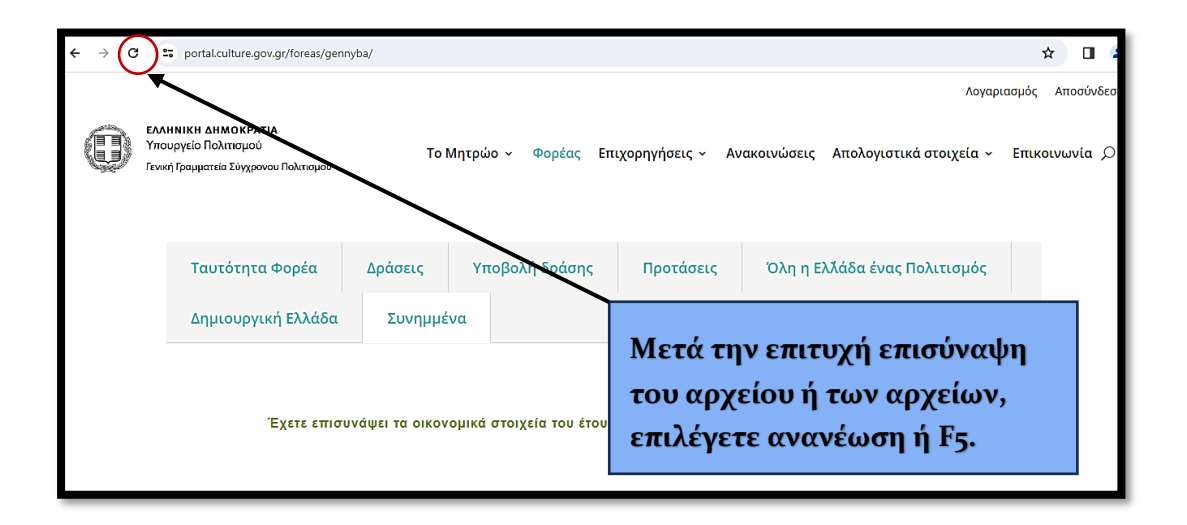

Αντιθέτως, αν το αρχείο δεν πληροί τις σχετικές προδιαγραφές, βγαίνει το εξής μήνυμα:

ΠΡΟΣΟΧΗ! Ως καλλιτεχνικό απολογισμό μπορείτε να επισυνάψετε μόνο αρχεία σε μορφή pdf και μικρότερα από 3MB.

**ΠΡΟΣΟΧΗ!** Στην περίπτωση του δεύτερου μηνύματος το αρχείο δεν έχει επισυναφθεί. Θα πρέπει να ελέγξετε την μορφή και το μέγεθος του αρχείου και να ακολουθήσετε όσα αναφέρονται στη σελίδα 3 των οδηγιών.

## ΒΗΜΑ 20 : ΚΑΤΑΧΩΡΙΣΗ ΠΡΟΤΑΣΗΣ ΕΠΙΧΟΡΗΓΗΣΗΣ

Επιλέγετε Δημιουργική Ελλάδα και απαντάτε στην ερώτηση αν ο φορέας έχει επιχορηγηθεί την τελευταία τριετία.

| Ταυτότητα Φορέα Δράσεις Υποβολή δράσης Προτάσεις Όλη η Ελλάδα ένας Πολιτισμός |  |  |  |  |  |  |  |  |
|-------------------------------------------------------------------------------|--|--|--|--|--|--|--|--|
| Δημιουργική Ελλάδα Συνημμένα                                                  |  |  |  |  |  |  |  |  |
| * Επιχορηγηθήκατε από δημόσιο φορέα την τελευταία τριετία. Ο ΝΑΙ Ο ΟΧΙ        |  |  |  |  |  |  |  |  |
|                                                                               |  |  |  |  |  |  |  |  |

Αν επιλέξετε «ΟΧΙ», μποφείτε να πφοχωφήσετε στην επιλογή της πφόσκλησης του Πφογφάμματος Δημιουφγική Ελλάδα για την οποία επιθυμείτε να υποβάλλετε πφόταση επιχοφήγησης.

| Επιλέξτε μία από τις προσκλήσεις του προγράμματος 'Δημιουργική Ελλάδα' του Σύγχρονου Πο | λιπομού  |
|-----------------------------------------------------------------------------------------|----------|
|                                                                                         |          |
| Επιλέξτε μία από τις προσκλήσεις του προγράμματος Νεότερου Πολιτισμού                   | <b>v</b> |

Αν επιλέξετε «ΝΑΙ», θα πρέπει να επιλέξετε τον αριθμό των επιχορηγήσεων που έλαβε ο φορέας κατά την τελευταία τριετία από δημόσιο φορέα.

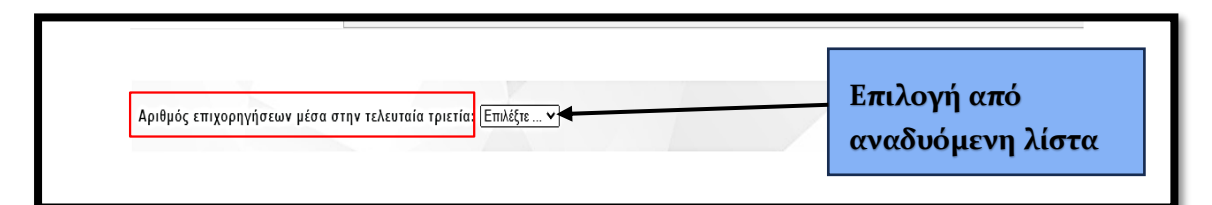

Αν δεν έχετε καταχωρίσει τις σχετικές δράσεις, τότε βγαίνει το εξής μήνυμα:

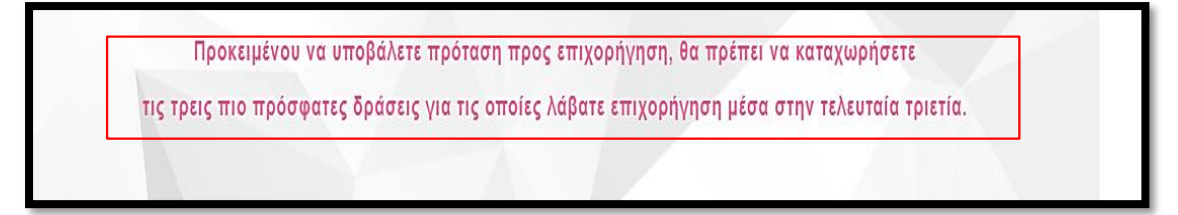

Αν έχετε επιχοφηγηθεί και επιλέξετε «ΟΧΙ» για να πφοσπεφάσετε, κατά τον έλεγχο των στοιχείων, η μη οφθή καταχώφισή σας, θα ληφθεί υπόψη στην αξιολόγηση της πφότασης σας και θα επηφεάσει το ποσό της επιχοφήγησης που θα λάβετε.

Αν έχετε καταχωρίσει όλα τα προαπαιτούμενα αρχεία, επιλέγετε πρόσκληση για να συνεχίσετε.

| Επιλέξτε την πρόσκληση στην οποία επιθυμείτε να συμμετάσχετε:*                                                                                                    |          |
|----------------------------------------------------------------------------------------------------|----------|
| Επιλέ <u>ξτε μία από τις</u> προσκλήσεις του προγράμματος 'Δημιουργική Ελλάδα' του Σύ <u>γχρονου Πολιτιαμο</u> σ                                                                                                    | <b>v</b> |
|                                                                                                    |          |
| Επιλέξτε μία από τις προσκλήσεις του προγράμματος 'Νεότερου Πολιτισμού'                                                                                                    | <b>v</b> |
| Country is the second of the definition of the second of the second of t |          |

Εφόσον, επιλέξετε την πρόσκληση, επιλέγετε ότι μπορείτε να συνεχίσετε στη φόρμα καταχώρισης.

| Προσκληση εκ | <b>აηλωσης ενοιαφεροντος για επιχορηγηση η/και παροχή αιγίδας για</b>                                                                |
|--------------|----------------------------------------------------------------------------------------------------|
|              | Μπορείτε να υποβάλετε πρόταση προς επιχορήγηση<br>για το χρονικό διάστημα από 20/12/2023 έως και 22/01/2024.                         |
|              | ΠΡΟΣΟΧΗ! Με τη λήξη της προθεσμίας (22/01/2024 23:59:59),<br>δε θα μπορείτε να υποβάλετε πρόταση επιχορήγησης καθώς η φόρμα κλείνει! |
|              | Μπορείτε να συνεχίσετε στη φόρμα καταχώρισης της πρόταση                                                                             |

Στη συνέχεια, θα πρέπει να καταχωρίσετε τα ακόλουθα στοιχεία για την πρόταση που επιθυμείτε να υποβάλετε. Τα πεδία με αστερίσκο είναι υποχρεωτικά.

#### Ι. Γενικές πληροφορίες

Τίτλος της Πρότασης\*: Ο τίτλος πρέπει να είναι σύντομος, σαφής, περιεκτικός και να αποτυπώνει το κύριο νόημα της πρότασης.

- Είδος της πρότασης \*: Επιλέγετε από την αναδυόμενη λίστα το είδος της πρότασης.
- > Πρόταση για\*: Επιλέγετε Επιχορήγηση, αιγίδα ή και τα δύο.
- Αιτούμενο ποσό\*: Καταχωρείτε το αιτούμενο ποσό επιχορήγησης.
  - Σύντομο σκεπτικό & περιγραφή της πρότασης\*: Δίνετε συνοπτική περιγραφή της πρότασης για την οποία αιτείστε την επιχορήγηση.

|                                | Γενικές πληροφορίες                                              |  |
|--------------------------------|------------------------------------------------------------------|--|
| Τίτλος της πρότασης:           |                                                                  |  |
| Είδος της πρότασης             | Πρόταση για:                                                     |  |
| Επιλέξτε το είδος της πρότασης | <ul> <li>Επιλέξτε πρόταση για</li> <li>Επιλέξτε ποσό </li> </ul> |  |
|                                | II II APARATI                                                    |  |
|                                |                                                                  |  |

- Φορείς που συμμετέχουν στην υλοποίηση της Πρότασης\*: Αναφέρετε τους συνεργαζόμενους φορείς για την υλοποίηση της πρότασης καθώς και τον ρόλο του κάθε φορέα (συντονιστής, συνδιοργανωτής, εταίρος). Σε περίπτωση που συνεργάζεστε με άλλους φορείς ή/και με φορείς από το εξωτερικό, συμπληρώνετε το σχετικό τετραγωνίδιο. Θα πρέπει να αναφέρετε επίσης εάν η πρότασή σας έχει τεθεί υπό την αιγίδα κάποιου άλλου φορέα. [Μέχρι 1000 χαρακτήρες (150 λέξεις)]
- Στόχος προσδοκώμενα αποτελέσματα\*: Αναφέρετε τους στόχους του φορέα σε σχέση με την υλοποίηση της δράσης
- Χοόνος διεξαγωγής\*: Καταχωρείτε τις ημερομηνίες έναρξης και λήξης της πρότασης, σε μορφή ΗΗ-ΜΜ-ΕΕΕΕ (ημέρα, μήνας, έτος), π.χ. 30-06-2024.

#### ΠΡΟΣΟΧΗ!!

Η έναρξη και η λήξη της περιόδου υλοποίησης της δράσης πρέπει να είναι εντός του έτους εκταμίευσης του ποσού της επιχορήγησης, εν προκειμένω

εντός του 2025 (εξαιφούνται θέατφο και χοφός που η έναφξη πφέπει να είναι εντός του 2025 και η λήξη μποφεί να παφατείνεται το επόμενος έτος).

|                                      | Προσοχή στην               |
|--------------------------------------|----------------------------|
| τυνεργασία περισσότερων φορέων       | τερικό έναρξη και λήξη της |
| Στόχος - Προσδοκώμενα αποτελέσματα:* | υλοποίησης της             |
|                                      | δράσης, πρέπει να          |
|                                      | συνάδει με το έτος         |
|                                      | εκταμίευσης της            |
| Έναρξη:*                             | επιγορήνησης               |

- Τόπος διεξαγωγής\*: Επιλέγετε από την αναδυόμενη λίστα. Ανάλογα με την επιλογή σας, επιλέγετε στη συνέχεια τη χώρα και πόλη διεξαγωγής της πρότασης.
- Χώφος διεξαγωγής\*: Γράφετε τη διεύθυνση του χώρου στον οποίο θα πραγματοποιηθεί η πρόταση

#### Κοινό στο οποίο απευθύνεται η πρόταση

- Ηλικία\*: Επιλέγετε από αναδυόμενη λίστα την ηλικιακή ομάδα του κοινού στην οποία απευθύνεστε. Εάν η πρόταση δεν έχει ιδιαίτερο ηλικιακό προσανατολισμό σε σχέση με το κοινό της, επιλέγετε «όλες τις ηλικίες».
- Ποοφίλ\*: Αναφέρετε τα χαρακτηριστικά των ομάδων κοινού στο οποίο απευθύνεται η πρόταση που σχεδιάζετε (π.χ. άτομα με προβλήματα όρασης, άτομα με αναπηρίες κ.α.).

#### Συμμετέχοντες

Αμειβόμενο προσωπικό\*:Καταχωρείτε τον αριθμό του προσωπικού που απασχολεί μόνιμα ο Φορέας. Καταχωρείτε, επίσης, τα ονοματεπώνυμα και την επαγγελματική ιδιότητα των καλλιτεχνών, σε ξεχωριστό πίνακα που θα επισυνάψετε στη συνέχεια.

- Εξωτεφικοί συνεφγάτες\*: Συμπληφώνετε το συνολικό αφιθμό, των λοιπών επαγγελματιών που θα συμμετάσχουν στην υλοποίηση της πφότασης. Καταχωφείτε, επίσης, τα ονοματεπώνυμα και την ιδιότητα των εξωτεφικών συνεφγατών, σε ξεχωφιστό πίνακα που θα επισυνάψετε στη συνέχεια.
- Εθελοντές\*: Καταχωρείτε το συνολικό αριθμό των εθελοντών και ακολούθως την ιδιότητα τους (για στατιστικούς λόγους), σε ξεχωριστό πίνακα τον οποίο και θα επισυνάψετε (Πίνακας συμμετεχόντων).

Υπόδειγμα του Πίνακα συμμετεχόντων θα βρείτε στα πρότυπα του Οδηγό Μητρώου Πολιτιστικών Φορέων.

| Ελλάδα 🗸 Νομός: <sup>*</sup> Επιλέζτε νομό         | Πόλη:*        |            |  |
|----------------------------------------------------|---------------|------------|--|
| αώρος διεξαγωγής (ένας ή περισσότεροι) :>          |               |            |  |
| κοινό στο οποίο απευθύνεται η πρόταση:             |               |            |  |
| Ηλικία: Έπιλέξτε ηλικία 🗸 Προφίλ:                  |               |            |  |
| Συμμετέχοντες:<br>Αμειβόμενο προσωπικό:<br>Εξωτερι | οί συνεργάτεο | Εθελοντές: |  |
|                                                    |               |            |  |

#### ΙΙ. Προϋπολογισμός της πρότασης

Συμπληρώνετε τους δύο πίνακες με τα προϋπολογιζόμενα έσοδα και έξοδα της πρότασης. Όλα τα πεδία πρέπει να συμπληρωθούν ακόμη και με μηδενικά ποσά.

**ΠΡΟΣΟΧΗ!!** Κατά την καταχώριση των ποσών στους πίνακες της φόρμας της πρότασης, δε χρησιμοποιείτε τελεία και πριν τα δεκαδικά ψηφία βάζετε κόμμα (πχ. Χίλια είκοσι τρία ευρώ και πενήντα πέντε λεπτά: 1023,55)

#### ΕΞΟΔΑ

- Παραγωγή: Π.χ. έξοδα για σκηνικά, υλικά, ασφάλεια κ.α.
- Αμοιβές εξωτεφικών συνεφγατών: Οι αμοιβές των εξωτεφικών συνεφγατών του φοφέα που θα απασχοληθούν στην υλοποίηση της συγκεκφιμένης δφάσης (δεν πεφιλαμβάνονται αμοιβές του πφοσωπικού που απασχολεί μόνιμα ο φοφέας).
- Πνευματικά δικαιώματα : Το κόστος της άδειας, από τον πνευματικό ιδιοκτήτη ή κληξονόμο αυτού, για την αναπαξαγωγή ή διασκευή του πνευματικού του έξογου.
- Μίσθωση Χώρου: Ενοίκιο του χώρου στον οποίο θα υλοποιηθεί η πρόταση.
- > Ποοβολή /Επικοινωνία: Έξοδα ποοβολής και δημοσίων σχέσεων.
- Ενοικίαση τεχνικού εξοπλισμού: Αναφέρετε τις δαπάνες που αφορούν την εκμίσθωση σκηνικών, συστημάτων ήχου και φωτισμού καθώς και του υλικοτεχνικού εξοπλισμού διαμόρφωσης του χώρου της εκδήλωσης.
- Έντυπο/ηλεκτφονικό υλικό: Έξοδα για την παφαγωγή υλικού είτε σε έντυπη είτε σε ηλεκτφονική μοφφή π.χ. έκδοση πφακτικών, οδηγού, πφογφάμματος.
- Έξοδα μετακίνησης: Αναφέρετε τις δαπάνες που αφορούν τα εισιτήρια του κάθε συντελεστή της πρότασης καθώς και τα έξοδα μεταφοράς του υλικοτεχνικού εξοπλισμού της πρότασης.
- Έξοδα διαμονής: Αναφέρετε τις δαπάνες για τα έξοδα μίσθωσης ξενοδοχείων και σίτισης των συντελεστών της πρότασης.
- Λοιπά έξοδα: Έξοδα που δεν εντάσσονται σε κάποια από τις ανωτέρω κατηγορίες (π.χ. αναλώσιμα).

#### 2. ΕΣΟΔΑ

Στον πίνακα των εσόδων πφέπει να αναφέφετε ποια από αυτά είναι επιβεβαιωμένα κατά το χφόνο υποβολής της πφότασης (λ.χ. έχει ήδη υπογφαφεί σύμβαση χοφηγίας, έχουν πφο πωληθεί εισιτήφια κ.α.).

- Έσοδα από την πρόταση: Π.χ. έσοδα από εισιτήρια, ενοικίαση χώρου σε τρίτους, πωλήσεις υλικού της δράσης κ.α.
- Χορηγίες: Έσοδα από δωρεές και χορηγίες
- Επιχορηγήσεις από δημόσιους και δημοτικούς φορείς: Συνολικό ποσό από επιχορηγήσεις (περιλαμβάνεται και το αιτούμενο ποσό της επιχορήγησης στο ΥΠ.ΠΟ.)
- Χοηματοδότηση από ποογράμματα της Ευρωπαϊκής Ένωσης: Ποσό από ευρωπαϊκή χρηματοδότηση για τη δράση
- Ιδία συμμετοχή: Ποσό από ίδια κεφάλαια ή εισφορές των μελών
- Λοιπά έσοδα: Έσοδα που δεν εντάσσονται σε κάποια από τις ανωτέρω κατηγορίες.

| <                             | Н. Проит  | τολογισμός της προτα      | סחי       |     |               |  |
|-------------------------------|-----------|---------------------------|-----------|-----|---------------|--|
| Τ. Έξοδα                      |           |                           |           |     |               |  |
| EEOAA                         | ποσά σε € |                           |           |     |               |  |
| Παραγωγή                      |           |                           | 2. E0000  |     |               |  |
| Αμοιβές εξωτερικών συνεργατών |           | ΕΣΟΔΑ                     | ποσά σε € | *   | επιβεβαιωμένα |  |
| Πνευματικά δικαιώματα         |           | Έσοδα από την πρόταση     |           |     |               |  |
| Μίσθωση χώρου                 |           | Χορηγίες                  |           |     |               |  |
| Προβολή/Επικοινωνία           |           | Δημόσιοι/Δημοτικοί φορείς |           |     |               |  |
| Ενοικίαση τεχνικού εξοπλισμού |           | EE                        |           |     |               |  |
| Έντυπο/Ηλεκτρονικό υλικό      |           | Ιδία συμμετοχή            |           |     |               |  |
| Έξοδα μετακίνησης             |           | Λοιπά έσοδα               |           |     |               |  |
| Έξοδα διαμονής                |           | ΣΥΝΟΛΟ                    |           | 100 |               |  |
| Λοιπά έξοδα                   |           |                           |           |     |               |  |
| ΣΥΝΟΛΟ                        |           |                           |           |     |               |  |

#### Αναλυτικά τα έξοδα

Παραγωγή: Π.χ. έξοδα για σκηνικά, υλικά, ασφάλεια.

- Αμοιβές εξωτεφικών συνεφγατών: Αφιθμός των εξωτεφικών συνεφγατών που θα απασχοληθούν στην υλοποίηση της συγκεκφιμένης δφάσης (δεν πεφιλαμβάνεται το πφοσωπικό που απασχολεί ο φοφέας).
- Πνευματικά δικαιώματα : Υπαρξη άδειας παραχώρησης/ιδιωτικού συμφωνητικού.
- Μίσθωση Χώρου: Διεύθυνση και τοποθεσία χώρου στον οποίο θα υλοποιηθεί η πρόταση.

| Αναλυτικά τα έξοδο                  |  |
|-------------------------------------|--|
| Παραγωγή:                           |  |
|                                     |  |
| Αμοιβές εξωτερικών συνεργατών:      |  |
|                                     |  |
| αικαιώματα πνευματικής ιδιοκτησίας: |  |
|                                     |  |
| Μίσθωση χώρου                       |  |
|                                     |  |
|                                     |  |

- Ποοβολή /Επικοινωνία: Αναφέρετε συνοπτικά τους τρόπους προώθησης της πρότασης.
- Ενοικίαση τεχνικού εξοπλισμού: Αναφέρετε τον τεχνικό εξοπλισμό που θα ενοικιαστεί.
- Έντυπο/ηλεκτρονικό υλικό: Αναφορά στο υλικό π.χ. έκδοση πρακτικών, οδηγού, προγράμματος κ.α.
- Έξοδα μετακίνησης: Ποιο σκοπό εξυπηρετεί η υλοποίηση δαπανών μετακίνησης σε σχέση με την υλοποίηση της δράσης.

| ωποαποί Ι Χπόραν              |  |
|-------------------------------|--|
| α<br>Προβολή/Επικοινωνία:     |  |
|                               |  |
| Εχοικίαση τεχνικού εξοπλισμοώ |  |
| Δ                             |  |
|                               |  |
|                               |  |

- Έξοδα διαμονής: Αφιθμός ατόμων που θα φιλοξενηθούν, σε ποια πεφιοχή και όνομα ξενοδοχείου ή ξενοδοχείων. Πώς η φιλοξενία τους θα συμβάλει στην υλοποίηση/πφοβολή της δφάσης
- Λοιπά έξοδα: Έξοδα που δεν εντάσσονται σε κάποια από τις ανωτέρω κατηγορίες (π.χ. αναλώσιμα).

| ζεοδα διαμονής: |  |  |
|-----------------|--|--|
|                 |  |  |
| Λοιπά έξοδα:    |  |  |
|                 |  |  |

#### Αναλυτικά τα έσοδα

- Έσοδα από την πρόταση: Να αναφερθεί η τιμή του εισιτηρίου (εφόσον υπάρχει) και ο προσδοκώμενος αριθμός θεατών
- Χορηγίες: Να αναφερθούν οι χορηγοί και εάν έχει υπογραφεί σύμβαση που διέπεται από το Ν. 3525/2007, να σημειωθούν τα στοιχεία της πράξης χαρακτηρισμού χορηγίας ως πολιτιστικής.
- Επιχορηγήσεις από δημόσιους και δημοτικούς φορείς: Αναφέρετε τους δημόσιους ή δημοτικούς φορείς από τους οποίους θα λάβει επιχορήγηση η πρότασή σας και το ποσό που θα λάβετε από τον κάθε φορέα.

**Χοηματοδότηση από ποογράμματα της Ευρωπαϊκής Ένωσης:** Αναφέρετε το ευρωπαϊκό πρόγραμμα από το οποίο λαμβάνετε χρηματοδότηση για την εν λόγω πρόταση.

| Αναλυτικά τα έσοδα                                                       |  |
|--------------------------------------------------------------------------|--|
| Εσοδα από την πρόταση                                                    |  |
|                                                                          |  |
| Χορηγίες                                                                 |  |
|                                                                          |  |
| α<br>α πιχορηγήσεις από δημόσιους και δημοτικούς φορείς (εκτός του ΥΠΠΟ) |  |
|                                                                          |  |
|                                                                          |  |
|                                                                          |  |
|                                                                          |  |

- Ιδία συμμετοχή: Π.χ. έσοδα για την πρόταση από εισφορές των μελών.
- Λοιπά έσοδα: Έσοδα που δεν εντάσσονται σε κάποια από τις ανωτέρω κατηγορίες.

| Τδία συμμετοχή: |   |
|-----------------|---|
|                 |   |
|                 |   |
| Λοιπά έσοδα:    | ] |
|                 |   |
|                 | 1 |

#### III. Λοιπές πληροφορίες

Άλλες χρήσιμες πληροφορίες: Αναφέρετε στοιχεία για την πρόταση που δεν μπορούν να καταχωρηθούν σε κάποιο άλλο πεδίο της φόρμας.

- Έγγραφα που επισυνάπτονται στην πρόταση: Οι τίτλοι των υποχρεωτικών αρχείων εμφανίζονται αυτομάτως και για όλες τις προσκλήσεις (πλην θεάτρου και χορού) είναι τέσσερα:
  - Αναλυτικό σκεπτικό και περιγραφή της πρότασης
    - Να αποφεύγεται:
      - </u> το εξαιρετικά συνοπτικό αναλυτικό σκεπτικό
      - 🖊 ο μη φεαλιστικός σχεδιασμός και πφογφαμματισμός
      - **ψ** η απλή αντιγραφή των στόχων της πρόσκλησης
      - η ασάφεια στην διατύπωση της κεντοικής ιδέας της δράσης ή στα μέσα που θα χρησιμοποιηθούν για την υλοποίησή της
  - Βιογραφικά βασικών συντελεστών
    - Όχι υποβολή βιογραφικών μόνο των μελών του φορέα που υποβάλλει την πρόταση
  - Αναλυτικός προϋπολογισμός της πρότασης
    - Επαρκής ανάλυση κατηγοριών δαπανών που υποβλήθηκαν
       στη ηλεκτρονική φόρμα υποβολής της πρότασης
    - Εκτιμάται θετικά η ύπαρξη εσόδων και άλλων πηγών χρηματοδότησης
    - Το ύψος του προϋπολογισμού θα πρέπει να συνάδει με δράσεις που ήδη έχει υλοποιήσει ο φορέας
    - Να μην περιλαμβάνονται πάγιες και λειτουργικές δαπάνες

#### • Πίνακας συμμετεχόντων

- Όχι αναφορά ονομάτων χωρίς να υπάρχει προηγούμενη επικοινωνία μαζί τους
- Αναφορά στο σύνολο των επαγγελματικών ιδιοτήτων που θα χρειαστούν για την υλοποίηση του έργου (π.χ. τεχνικός ήχου, υπεύθυνος επικοινωνίας κ.α.)

|    | III. Λοιπές πληροφορίες                       |
|----|-----------------------------------------------|
| 1  | λες χρήσιμες πληροφορίες:                     |
|    |                                               |
| Eγ | γραφα που επισυνάπτονται στην πρόταση:        |
| ١. | Αναλυτικό σκεπτικό και περιγραφή της πρότασης |
| 2. | Βιογραφικά βασικών συντελεστών                |
| 3. | Αναλυτικός προϋπολογισμός της πρότασης        |
| 4. | Πίνακες συμμετεχόντων                         |

**ΠΡΟΣΟΧΗ!!** Για το θέατρο και το χορό, το υποχρεωτικό αρχείο είναι το έντυπο πρότασης επιχορήγησης.

| Έγγραφα που επισυνάπτονται στην πρόταση: |     |
|------------------------------------------|-----|
| 1 Εντυπο πρότασης επιχορήγησης για       | + • |

**ΠΡΟΣΟΧΗ!!** Όλα τα υποχρεωτικά αρχεία πρέπει να επισυναφθούν μετά την προσωρινή αποθήκευση της φόρμας και την επιβεβαίωση της αποθήκευσης της.

Για επιπλέον αρχεία που θέλετε να προσθέσετε στην πρόταση σας ακολουθείτε την εξής διαδικασία:

 Επιλέγετε το συν <+> που βρίσκεται στα δεξιά του πρώτου υποχρεωτικού αρχείου και καταχωρείτε τους τίτλους των αρχείων που θέλετε να υποβάλετε (Όσα τα αρχεία τόσοι και οι τίτλοι που πρέπει να καταχωρηθούν)

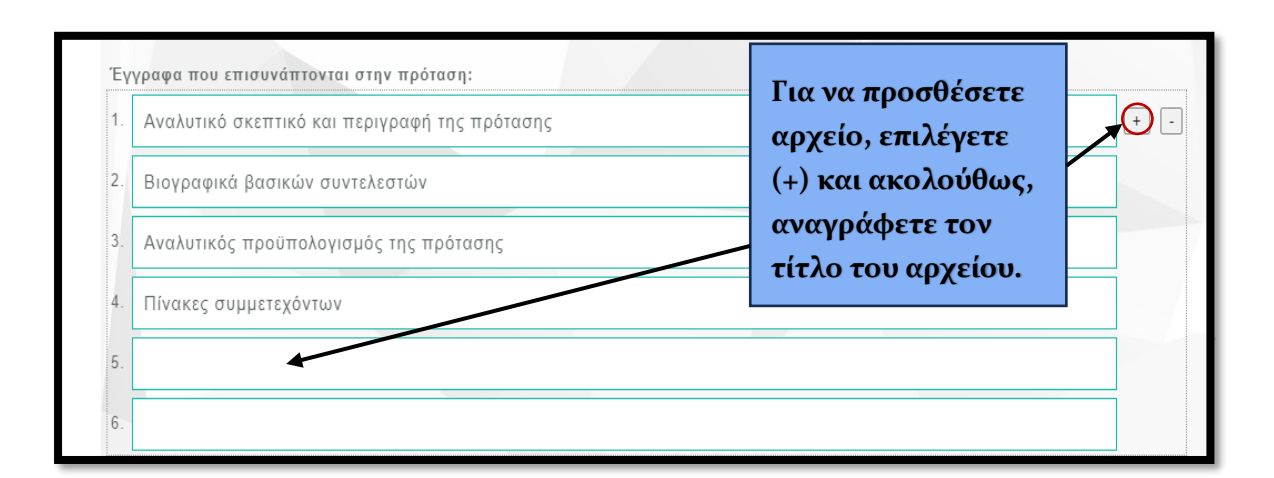

## ΒΗΜΑ 3ο :ΕΠΙΛΟΓΕΣ ΜΕΤΑ ΤΗΝ ΣΥΜΠΛΗΡΩΣΗ ΤΩΝ ΠΕΔΙΩΝ ΤΗΣ ΠΡΟΤΑΣΗΣ ΕΠΙΧΟΡΗΓΗΣΗΣ

Για να ολοκληφώσετε τη συμπλήφωση της φόφμας, θα πφέπει να τσεκάφετε ότι η πφόταση υποβάλλεται από τον φοφέα που είναι εγγεγφαμμένος στο Μητφώο και ότι αποδέχεστε οποιοδήποτε έλεγχο από το Υπουφγείο σε σχέση με την οφθότητα των στοιχείων που έχουν υποβληθεί. Ακολούθως, επιλέγετε «Προσωφινή αποθήκευση».

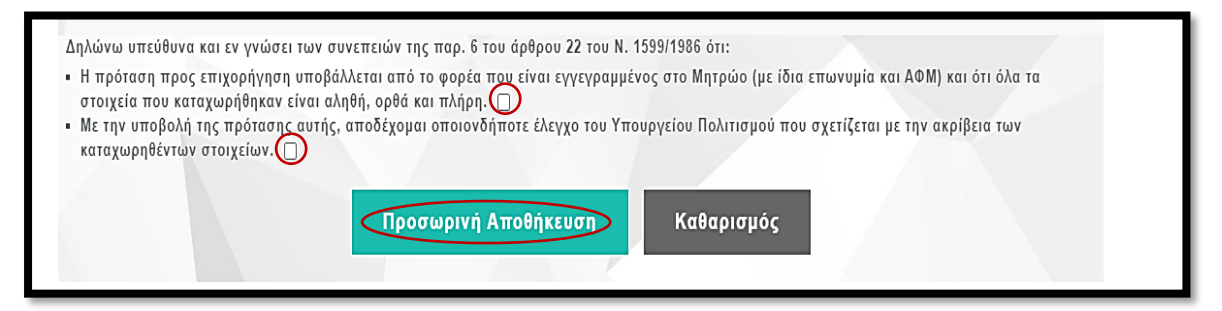

Όταν συμπληφώσετε τη φόφμα της πφότασης επιχοφήγησης, μποφείτε να την αποθηκεύσετε πφοσωφινά **μόνο εφόσον έχετε συμπληφώσει όλα τα υποχφεωτικά πεδία.** Σε διαφοφετική πεφίπτωση, η φόφμα δεν αποθηκεύεται και βγαίνει το εξής μήνυμα:

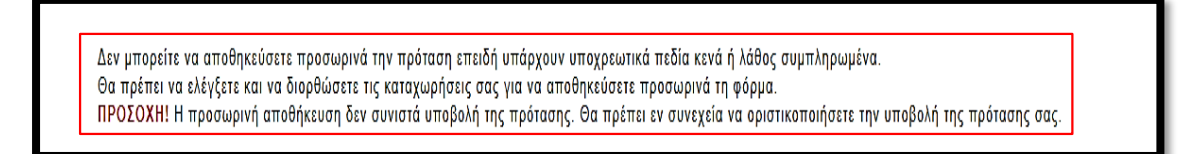

Σε αυτή την περίπτωση, θα πρέπει να διορθώσετε/συμπληρώσετε τα πεδία της φόρμας (έλεγχος των ημερομηνιών διεξαγωγής της δράσης, αναγραφής των αριθμητικών ποσών στον προϋπολογισμό, όλα τα υποχρεωτικά πεδία συμπληρωμένα κ.α). Εφόσον, γίνουν οι απαραίτητες διορθώσεις, επιλέγετε «Προσωρινή αποθήκευση».

**ΠΡΟΣΟΧΗ!!** Μόνο με την επιλογή του πεδίου «Ποοσωοινή αποθήκευση», η φόρμα δεν θα αποθηκευτεί. Στη συνέχεια, θα ποέπει να επιλέξετε και «Επιβεβαίωση».

**ΠΡΟΣΟΧΗ!!** Με την επιλογή της «Επιβεβαίωσης» δεν έχετε ολοκληφώσει την διαδικασία για την οφιστική υποβολή. Πφέπει στη συνέχεια να επισυνάψετε τα αφχεία που θέλετε και να υποβάλετε οφιστικά την πφόταση επιχοφήγησης

Д

| Στάδιο διαδικασίας: μη αξιολογηθείσες προτάσεις        |  |
|--------------------------------------------------------|--|
| Η πρόταση δεν έχει υποβληθεί.                          |  |
| Ημερομηνία προσωρινής αποθήκευσης πρότασης: 03-01-2024 |  |

### ΒΗΜΑ 40 :ΔΙΟΡΘΩΣΕΙΣ ΚΑΙ ΕΠΙΣΥΝΑΨΗ ΑΡΧΕΙΩΝ

Για να συνεχίσετε με την υποβολή της πρότασης επιχορήγησης, επιλέγετε «Προτάσεις» και ακολούθως τον τίτλο της πρότασης που θέλετε να υποβάλλετε η οποία βρίσκεται σε κατάσταση 'Μη υποβολή'.

| Ταυτ<br>Συνη    | τότητα Φορέα Δράσεις Υποβολή δράσης<br>ημμένα                | Προτάσεις Όλη η Ελλάδα ένας Πολιτισμ                                     | ιός Δημιουργική Ελλάδα              |
|-----------------|--------------------------------------------------------------|--------------------------------------------------------------------------|-------------------------------------|
| <b>A/A</b><br>1 | <b>Πρόταση</b><br>Ολη η Ελλάδα ένας πολιτισμός               | Επιλέγετε τον τίτλο<br>της πρότασης που<br>θέλετε να<br>υποβάλετε νια να |                                     |
| 2<br>3          | Ολη η Ελλόδα ένας πολιτισμός<br>Όλη η Ελλάδα ένας πολιτισμός | ολοκληρώσετε την<br>διαδικασία.                                          | Απόρριψη Έκδοση βιδοίωσης υποβολι   |
| 4               | Όλη η Ελλόδα ένας πολιτισμός                                 | Παγκόσμια και<br>Ελληνική Λογοτεχνία                                     | -<br>€ Έκδοση βεβαίωσις<br>υποβολής |
| 5               | Έκτακτη οικονομική ενίσχυση ΑΜΚΕ                             | Έκτακτη ενίσχυση 2.000,00                                                | Θετική αξιολόγηση                   |
| 6               | Πολιτιστική δράση                                            | Πολυθεματικά 6.000,00<br>Φεστιβάλ                                        | € Μηυποβολή 🚺                       |

Εάν θέλετε να κάνετε οποιαδήποτε αλλαγή στη φόρμα επιχορήγησης ή ακόμα και να προσθέσετε ή να αφαιρέσετε τίτλους πρόσθετων αρχείων, επιλέγετε «Αλλαγές/Προσθήκες».

| Αλλαγές   Προσθήκες | Συνημμένα | Υποβολή πρότασης |  |
|---------------------|-----------|------------------|--|
|                     |           |                  |  |

Εφόσον κάνετε τις διορθώσεις/αλλαγές που επιθυμείτε, ακολούθως επιλέγετε «Ενημέρωση».

| Ενημέρωση | Ακύρωση |
|-----------|---------|
|           |         |

Και στη συνέχεια «Αντικατάσταση» για να ολοκληρωθεί η αποθήκευση των στοιχείων με τις αλλαγές που έγιναν.

| Αντικατάσταση | Ακύρωση |
|---------------|---------|
|               |         |

Αν για οποιοδήποτε λόγο, δεν θέλετε να αποθηκευτούν οι αλλαγές που κάνατε, επιλέγετε «Ακύρωση».

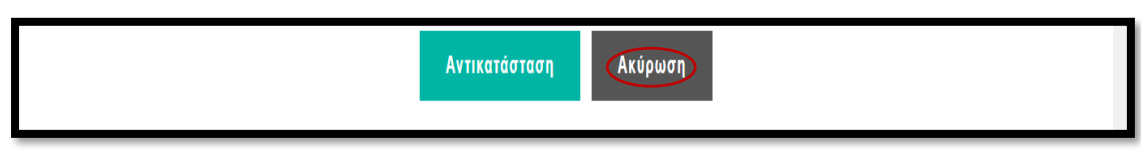

Για να επισυνάψετε τα αρχεία που δηλώσατε στη φόρμα της πρότασης, επιλέγετε

«Συνημμένα».

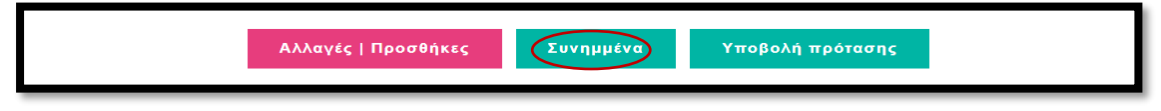

Στην επισύναψη αρχείων εμφανίζονται:

τα τέσσερα υποχρεωτικά αρχεία (ή το ένα υποχρεωτικό αρχείο για

τις προσκλήσεις θεάτρου και χορού),

 οποιοδήποτε πρόσθετο αρχείο για το οποίο έχει καταχωρηθεί ο σχετικός τίτλος

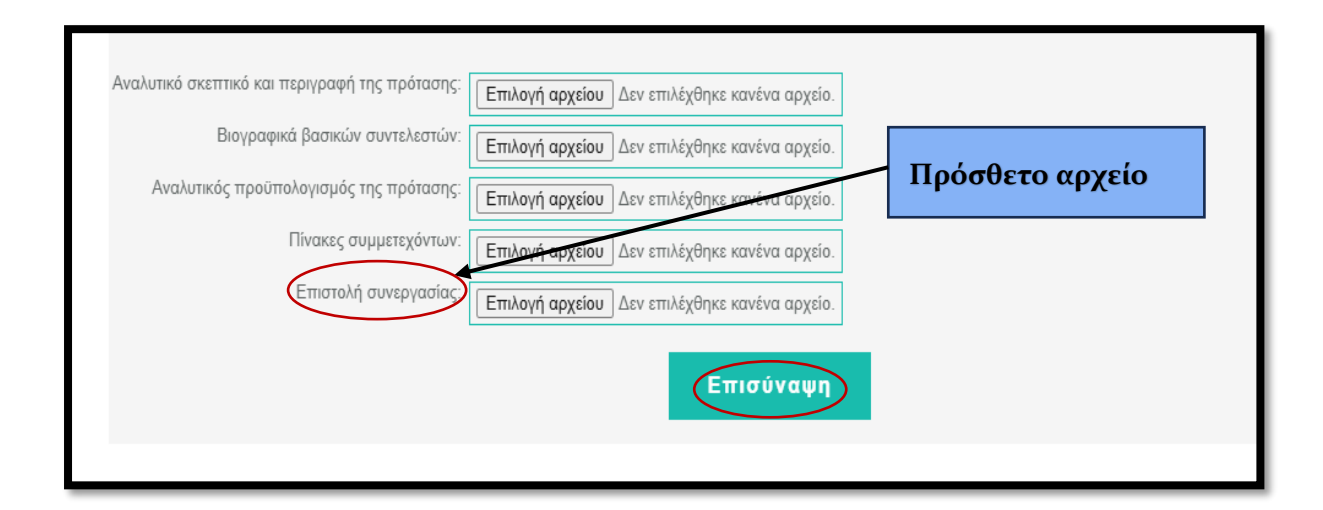

Από την «Επιλογή αρχείου», επισυνάπτετε το αρχείο που επιθυμείτε. Αφού, επισυνάψετε όλα τα αρχεία, στο τέλος επιλέγετε «Επισύναψη».

Αν το αρχείο έχει επισυναφθεί επιτυχώς, βγαίνει σχετικό μήνυμα.

Το αρχείο declaration-1.pdf επισυνάφθηκε επιτυχώς με όνομα: AM177\_AA7199\_cvs.pdf

Σε πεφίπτωση που το αφχείο δεν έχει επισυναφθεί επιτυχώς, βγαίνει σχετικό μήνυμα. Σε αυτή την πεφίπτωση πφέπει να ελεγχθεί το μέγεθος και η μοφφή του αφχείου και να γίνει πφοσπάθεια εκ νέου επισύναψης.

ΠΡΟΣΟΧΗ! Μπορείτε να επισυνάψετε μόνο αρχεία σε μορφή pdf ή jpeg και μικρότερα από 1MB.

Διευκοινίζεται ότι ο τίτλος του εγγράφου που δηλώνετε στον κατάλογο των συνημμένων για τα πρόσθετα αρχεία, δεν χρειάζεται να ταυτίζεται με το όνομα του αρχείου, απλώς περιγράφει το περιεχόμενό του.

**ΠΡΟΣΟΧΗ!!** Ποοκειμένου να είναι εφικτή η οριστική υποβολή της πρότασής σας, θα πρέπει απαραιτήτως να έχετε επισυνάψει τα υποχρεωτικά αρχεία.

## ΒΗΜΑ 5ο :ΟΡΙΣΤΙΚΟΠΟΙΗΣΗ ΥΠΟΒΟΛΗΣ ΠΡΟΤΑΣΗΣ ΕΠΙΧΟΡΗΓΗΣΗΣ

Αφού επισυνάψετε τα αρχεία και επιλέξετε ανανέωση ή F5 ώστε να ενημερωθεί το Μητρώο, έχετε τις εξής δυνατότητες:

«Αλλαγές/Ποοσθήκες»: Μπορείτε να κάνετε αλλαγές σε όλα τα πεδία που έχετε συμπληρώσει. Επιλέγοντας «Ενημέρωση» γίνεται καταχώρηση των αλλαγών.

**ΠΡΟΣΟΧΗ!!** Όταν υποβληθεί οφιστικά η πφόταση επιχοφήγησης δεν είναι πλέον δυνατή καμία τφοποποίησή της ούτε επιτφέπεται η επισύναψη άλλων αφχείων. Υπάφχει μόνο η δυνατότητα πφοβολής της πφότασης επιχοφήγησης.

«Υποβολή πρότασης»: <u>Οριστικοποιείται η</u>υποβολή της πρότασης επιχορήγησης. Δεν μπορείτε πλέον να τροποποιήσετε ούτε να αλλάξετε τα στοιχεία που έχετε καταχωρήσει.

**ΠΡΟΣΟΧΗ!!** Ποιν υποβάλετε την ποόταση ποέπει να βεβαιωθείτε ότι έχουν επισυναφθεί τα έγγοαφα που δηλώσατε.

![](_page_22_Picture_6.jpeg)

Προτείνεται να ελέγχετε τα αρχεία μετά την επισύναψή τους ώστε να διασφαλίζεται ότι έχετε επισυνάψει τα σωστά αρχεία.

Για οποιαδήποτε αλλαγή στα αρχεία της πρότασης αποστέλλετε εμπρόθεσμα e-mail στο dpde@culture.gr